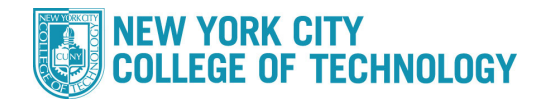

## How to Drop/Withdraw a Class

- 1. Login to CUNYfirst at <a href="https://home.cunyfirst.cuny.edu">https://home.cunyfirst.cuny.edu</a>
- 2. Select Campus Solutions, Self Service followed by Student Center
- 3. In the Academics section, click the Enroll link, followed by the drop tab

| Academics                                |                   |                   |     |      |
|------------------------------------------|-------------------|-------------------|-----|------|
| Search<br>Plan<br>Enroll<br>My Academics | $\longrightarrow$ | my class schedule | add | drop |
| other academic 🗸 🔊                       |                   |                   |     |      |

4. Check the box next to the course(s) you wish to drop/withdraw from and select Drop Selected Classes

|  | <u>ENG 101-208</u><br>(84273) | English Composition<br>(Lecture) | Mo 9:00AM -<br>10:40AM<br>We 9:00AM -<br>9:50AM | Fiterman<br>704<br>Fiterman<br>903 | A. Urbanski | 3.00 | <b>~</b> |
|--|-------------------------------|----------------------------------|-------------------------------------------------|------------------------------------|-------------|------|----------|
|  | MAT 206-006<br>(20743)        | Precalculus (Lecture)            | TuTh 10:00AM -<br>11:40AM                       | 70 Murray<br>M1207                 | K. Lagrance | 4.00 | <b>~</b> |
|  |                               |                                  |                                                 |                                    |             |      |          |
|  |                               |                                  | DROP SELECTED CLASSES                           |                                    |             |      |          |

5. You will be asked to confirm your selection(s). Once confirmed, select Finish Dropping

|                        |                           | ✓Enrolled             | (S) Dropp     | oed 🔺        | /ait List | ed       |
|------------------------|---------------------------|-----------------------|---------------|--------------|-----------|----------|
| Class                  | Description               | Days/Times            | Room          | Instructor   | Units     | Status   |
| ART 110-006<br>(18149) | Art Survey I<br>(Lecture) | Th 8:00AM -<br>9:40AM | Fiterman 1010 | R. Ojo-Ajayi | 2.00      | <b>~</b> |
|                        |                           | CANCEL                | Previou       | IS FINI      | SH DRC    | PPING    |